# FUNDRAISER susan G. Komen.

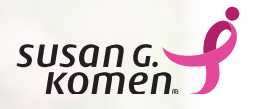

# SGK Fundraise App **Helpful Hints**

The SGK Fundraise app provides meaningful support for DIY fundraisers who want to create successful fundraising campaigns. Features include mobile check deposit, text-to-give functionality, suggested messages for social media, wellness challenges, milestone badges and more.

#### SCAN TO DOWNLOAD THE APP!

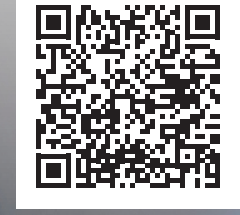

# HELPFUL HINTS WHEN USING THE APP:

## **LOGGING IN**

- <sup>o</sup> To find our mobile app, **search "SGK Fundraise"** on your Apple or Android phone app store. Once you download the app, you will log in with the same username and password that you created when you registered your DIY Fundraiser at komen.org/fundraise\*.
- You must be registered for an event to log into the app. You must use the same user credentials used to log into your Participant Center.

### HOME

- Scroll down to see a high-level overview of all the tools available right at your fingertips! You can do the following from the Home tab (located on the bottom left corner of the screen)
  - Track your fundraising progress
  - Edit your personal page
  - Upload a photo
  - Edit goal
  - Ask for donations
  - Deposit checks

- Connect fundraiser to Facebook (tip: do this after you update your personal page so all the details carry over to your Facebook fundraiser)
- Earn badges
- View challenges
- Track your activity

#### **SEND MESSAGES**

- <sup>o</sup> Text, email, and post fundraising messages!
- Text your friends to request donations by using the "Messages" section. Select a message using the "+" button and then selecting the text option [speech bubble with three dots]. Input as many phone numbers as you like, and watch your fundraiser grow!
- From the "Messages" section, you can also send emails [the envelope button] or social media messages [icons for each of the platforms].

#### DONATIONS

- <sup>o</sup> Easily track and enter your donations!
  - Mobile Check Deposit
  - No more printing forms or mailing in checks! The mobile check deposit feature on the app also allows the deposit amounts to show up immediately in your fundraising total. No more waiting for months to get credit for a donation.
  - To find this feature, click the "Donations" tab at the bottom of the screen. Then click "Enter Donations". Click "Check Deposit". Follow the prompts to photograph the check and input the check amount.
  - Make sure the check is made out to "Susan G. Komen", the date is current, the legal and courtesy amount on the check match, and the check has a signature in front, as well as "For Deposit only" endorsed in the back.

### UPDATE YOUR FUNDRAISING PAGE

- Your personal fundraising page is the best place to tell others "why" you've chosen to support Komen's mission.
- <sup>o</sup> Ask yourself the following questions when updating your fundraising page:
  - Why are you participating?
  - What is your personal connection to breast cancer?
  - Are you participating in honor or in memory of someone special?
  - What is your fundraising goal? Why?

Ready to get started? Sign into the app and look for the Edit Personal Page link near the top left. Follow the prompts to update your page's image, customize your personal page link, or edit your story. Tap save and you're set!

#### \*Please note:

The SGK Fundraise app is not used for Susan G. Komen's Race, Walk or 3-Day events. It is only available to current registrants of the DIY and Ambassador Fundraising programs at Susan G. Komen.

If you haven't created a DIY Fundraiser yet, visit komen.org/fundraise or email fundraise@komen.org for help.